# 放送信号発生器を用いた 任意信号再生のための I/Q 波形ファイル変換 アプリケーションノート

#### Products:

- | R&S<sup>®</sup>IQ Converter
- | R&S<sup>@</sup>IQ Stream Extractor
- | R&S<sup>®</sup>SFU/ R&S<sup>®</sup>SFE/ R&S<sup>®</sup>SFE100

I/Q 波形ファイルには、無線信号のデジタルサンプ ル値が含まれています。

それらは正確に定義された内容を生成できるよう に、コンピュータにより計算し合成することが可能で す。また、実際の電波環境を記録した信号波形を再 生することが可能です。

これらのファイル構造は今日標準化されていないため、非常に多くの形式が存在します。

R&S IQ Converter と R&S IQ Steam Extractor は、 ほぼすべての形式の I/Q 波形ファイルを、R&S の 放送信号発生器 R&S SFU, R&S SFE ならびに R&S SFE100 の任意信号発生器で再生できるフォーマッ トに、直ちに変換できるツールです。これにより放送 波に限らず、様々な電波の I/Q 波形ファイルの管 理、生成を一台の信号源で管理することが可能に なります。

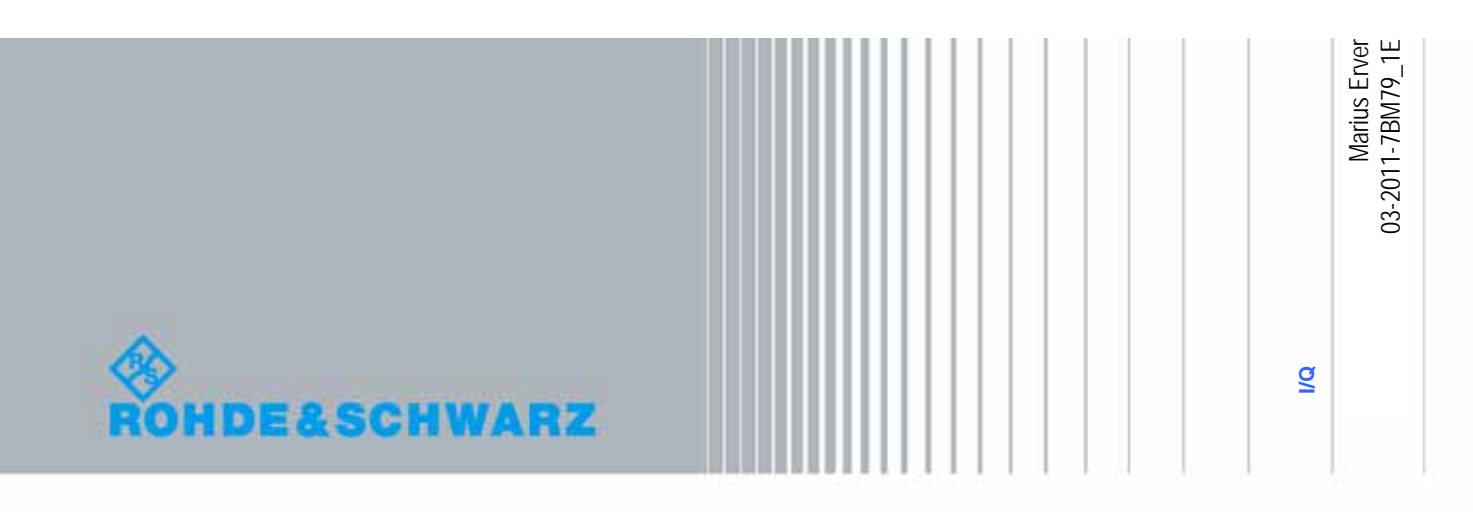

## 目次

| 1     | はじめに                         | •••••• 4  |
|-------|------------------------------|-----------|
| 1.1   | I/Q 波形ファイル                   | •••••• 4  |
| 1.2   | R&S IQ Converter             | •••••• 4  |
| 1.3   | R&S IQ Stream Extractor      | ••••• 4   |
| 1.4   | R&S SFU, R&S SFE, R&S SFE100 | )         |
| 2     | R&S IQ Converter             | 6         |
| 2.1   | IQ Converter の機能             | ••••• 6   |
| 2.1.1 | サポートするフォーマット                 | ••••• 6   |
| 2.1.2 | メタデータの自動展開                   | ••••• 6   |
| 2.1.3 | シームレス再生のサポート                 |           |
| 2.1.4 | 信号処理                         |           |
| 2.1.5 | バッチ処理モード                     |           |
| 2.2   | 必要なシステム                      |           |
| 2.3   | インストール                       |           |
| 2.4   | 操作方法                         | ••••• 9   |
| 2.4.1 | GUI の見方                      | ••••• 9   |
| 2.4.2 | メタデータ解析                      | •••••• 14 |
| 2.4.3 | I/Q 解析                       | ••••• 16  |
| 2.4.4 | 信号処理                         | 20        |
| 3     | R&S IQ Stream Extractor      | 22        |
| 3.1   | 概要                           | 22        |
| 3.2   | パケット解析                       | ••••• 24  |
| 4     | 使用例                          | 27        |
| 4.1   | R&S IQ Stream Extractor      | 27        |
| 4.2   | R&S IQ Converter             | ••••• 34  |
| 5     | よくある質問                       | 40        |
| 5.1   | 概要                           | ••••• 40  |
| 5.2   | R&S IQ Converter             | 40        |
| 5.2.1 | 解析                           | ••••• 40  |
| 5.2.2 | 変換                           | •••••• 41 |

| 6 | 参考文献  | •••••• 43 |
|---|-------|-----------|
| 7 | 追加情報  | •••••• 43 |
| 8 | オーダ情報 | •••••• 43 |

The following abbreviations are used throughout this document:

- R&S IQ Converter is abbreviated as R&S IQ Converter.
- R&S IQ Stream Extractor is abbreviated as R&S IQ Stream Extractor.
- R&S SFU is abbreviated as R&S SFU.
- R&S SFE is abbreviated as R&S SFE.
- R&S SFE100 is abbreviated as R&S SFE100.
- R&S PR100 is abbreviated as R&S PR100.

# 1 はじめに

このアプリケーションノートは2つのプログラムツールについて説明をします。IQ ConverterとIQ Extractor はほぼすべてのI/Q 波形ファイルを R&S SFU、R&S SFE、 R&S SFE100 で使用できるように独自の形式に変換できます。

この章では、アプリケーションの個々の要素について説明します。2章、3章では、使用 方法を説明します。4章では使用例を説明します。5章ではよくある質問をまとめて紹介 します。

## 1.1 I/Q 波形ファイル

I/Q 波形ファイルは、無線信号のデジタル複合サンプル値が含まれています。それらは、 統合的に計算処理することで正確に定義されたコンテンツを生成する事が可能です。 新しい放送方式の評価や、隣接妨害波試験に用いることが可能です。

ライブ波形の記録から I/Q サンプル値が生成されるため、ラボにおいて、再現性の高い 実践的な試験を行うのに適しています。

それらのファイルの構造は規格化されておらず、今日では数多くの異なるフォーマットが存在します。

## 1.2 R&S IQ Converter

R&S IQ Converter は、パケット志向でないほとんどの I/Q 波形ファイルを即座に、かつ 簡易に適切なファイルフォーマットに変換するプログラムです。 生成されたファイルは、ローデシュワルツの R&S SFU, R&S SFE, R&S SFE100 で再生す ることが可能です。

初めはわからない構造のファイルであっても、このソフトの強力な解析機能を使用して、 変換することが可能です。

デジタルフィルター、再サンプリングなど必要な信号処理モジュールを統合されています。

## 1.3 R&S IQ Stream Extractor

R&S IQ Stream Extractor は、パケット志向の I/Q 波形ファイルであれば、どんなファイルでも利用ができます。

このプログラムは独立した I/Q ストリームを個々のファイルに分割して同時に、パケット 構造を解きます。

これによって、R&S IQ Converter を用いて、I/Q それぞれのデータが独立して処理する ことができます。

## 1.4 R&S SFU, R&S SFE, R&S SFE100

これらの R&S の信号発生器は、任意信号発生を利用して I/Q 波形ファイルから高精度 な RF 信号を生成できます。

|                     | R&S SFU                | R&S SFE                 | R&S SFE100            |
|---------------------|------------------------|-------------------------|-----------------------|
|                     |                        |                         | 0                     |
| General             |                        |                         |                       |
| 周波数                 | 100 kHz to 3000 MHz    | 100 kHz to 2700 MHz     | 100 kHz to 2700 MHz   |
| レベル                 | -120 dBm to +19 dBm(*) | -110 dBm to +15 dBm(**) | 110 dBm to +27 dBm(*) |
| 変調品質                | high (MER typ. 43 dB)  | high (MER typ. 43 dB)   | high (MER typ. 43 dB) |
|                     |                        |                         |                       |
| 任意信号発生器             | R&S SFU-K35            | R&S SFE-K35             | R&S SFE100-K35        |
| メモリ                 | 1024 Msample (***)     | 1024 Msample (***)      | 1024 Msample (***)    |
| クロックレート             | 400 Hz to 100 MHz      | 400 Hz to 100 MHz       | 400 Hz to 100 MHz     |
| Nonvolatile memory  | hard disk              | hard disk               | hard disk             |
| 干涉波発生               | yes (R&S SFU-K37)      | no                      | no                    |
| デジタル I/Q 出力         | yes (R&S SFU-K80)      | no                      | no                    |
|                     |                        |                         |                       |
| Additional features |                        |                         |                       |
| フェージングシミュレータ        | up to 40 paths         | up to 12 paths          | no                    |
|                     | (R&S SFU-B30/K30)      | (R&S SFE-K30)           |                       |
| フェーズノイズ発生器          | yes (R&S SFU-K41)      | no                      | no                    |
| インパルスノイズ発生器         | yes (R&S SFU-K42)      | no                      | no                    |
| ガウシャンノイズ発生器         | yes (R&S SFU-K40)      | yes (R&S SFE-K40)       | yes (R&S SFE100-K40)  |
| パワー測定               | yes (R&S SFU-K55)      | no                      | no                    |
| リモートコントロール          | gpib, lan              | LAN                     | LAN                   |

ハイエンド機の SFU は、I/Q 波形を隣接妨害波として生成し、リアルタイム変調された放送波に付加することが可能です。

SFU は 80MHz の変調帯域幅を持ち、信号の発生周波数を変えると、同一チャネル妨害、 隣接チャネル妨害試験を実施することが可能です。[1]

(\*) ハイパワーオプション B90 が必要です

(\*\*) 1GHz 以下の条件; otherwise minimum 7 dBm.

(\*\*\*) 1024 Msample は 2011 年に利用可能。現在 256 Msample が利用可能です

## 2 R&S IQ Converter

## 2.1 IQ Converter の機能

## 2.1.1 サポートするフォーマット

ソフトウェアは次の要素の構成で表現されるいかなるフォーマットもサポートします。 File structure

・ I と Q データが共にひとつのファイルになっている、あるいは2つに分かれている。

#### Metadata

- None/header  $\mathcal{OH}$ /trailer  $\mathcal{OH}$ /header  $\mathcal{E}$  trailer
- ・ Text/binary (Little または Endian )

#### I/Q sample value

・ Text: integer/ floating point / hexadecimal または、

Binary ( Little または Big Endian )

- O Floating point (32bit/64bit)
- O Integer (8/16/32/64bit, signed または unsigned)
- Sequence: IQ/QI/Iのみ(Qが0にセット)/Iのみ(Qが1にセット)
- ・ I または Q サンプル値の前に最大 10 マーカースキップする

強力な解析機能によって、構造が不明なファイルのフォーマット要素を特定します。

### 2.1.2 メタデータの自動展開

R&S ファイルフォーマットは、I/Q のサンプル値だけではなく、ユーザー用のコメントや、 サンプル周波数の記述の領域が用意されています。

ソフトウェアは、ソースファイルのメタデータ(header または trailer )から、それらの2つの パラメータを自動的に決定することが可能です。

### 2.1.3 シームレス再生のサポート

短い再生時間のため、I/Q 波形ファイルは再生機によって、繰り返し再生されます。 そのため、I/Q 波形の最後はいかなる不連続性や、その変異点で形成される干渉スペク トラムを防ぐように、開始ポイントと合致しなければなりません。

この目的のため、ソフトウェアは特定の期間のみ変換されるようにブログラムされることができます。

I/Q 波形フォームのある期間の終わりから戻って始めに戻る変異点をプレビューできます。

不連続が最小限になるように期間の境界の最適値を決定することができます。

#### 2.1.4 信号処理

変換作業中、I/Qの特性の数が平行して影響を受けます。

#### Scale factor

R&S 波形再生機は I/Q サンプルの集積値を±32767 の範囲で処理します。

変換された波形のレンジ値が大きい場合、すなわち scale factor が1以下のとき、「クリッピング」を防がなければなりません。

(たとえば、四捨五入による非線形性)

ー方、レンジ値が小さい場合、scale factor が1以上のとき、ノイズをできるだけ低く補正 するのが推奨されます。

R&S の信号発生器によって、Scale factor が信号出力の品質に影響を与えることはありません。

scale factor の最適化は自動的に決定されますが、手動で決定することで、変換時間を 短縮することが可能です。

#### DC offset

R&S の波形再生器を最も効果的に最適する手段として scale factor がありますが、入力 信号のゼロ平均でのみ可能です。

しかしながら、unsigned integer 入力フォーマットは常に+の RMS 値です。「DC offset」のパラメータで相殺を行います。

#### Power offset

デフォルトとして、R&S 波形信号発生器の RMS 出力電力は決定された基準値に合わせ られ、そのためそれぞれ I/Q データが独立したものではありません。 必要な場合は、静的なゲインやロスを修正することが可能です。

#### Spectrum mirror

I/Q データスペクトラムは、必要に応じてミラー反転できます。これは、Q サンプル値の反転に相当します。

#### Spectrum selection

いかなる I/Q スペクトラムのセグメントでも、0Hz の基準から対称性をもって配置するよう にシフトすることが可能です。残りの残ったセグメントはローパスフィルターによって抑圧 されます。これは波形が複数のチャンネルを含む場合に、実用的で有用です。

#### Sample rate reduction

入力スペクトラムが、ナイキスト周波数まで完全に使用しない場合、I/Q サンプル値が必要以上に高いサンプル周波数を生成してしまいます。

高いサンプル周波数は、より高いデータレートを必要とし、再生時間も短くなってしまうため、ソフトウェアはサンプルレートを減少させることが可能です。

すでに述べた Spectrum selection のパートとして、再サンプルすることで、可能です。

#### 2.1.5 バッチ処理モード

入力ファイルの数に関わらず、手順に従って、自動的に変換が可能です。

## 2.2 必要なシステム

このプログラムは、Microsoft Windows XP/Vista/7(32bit または 64bit)の OS で動作する PC と、約 20Mbyte のディスク容量を必要とします。

さらに、I/Q 波形ファイルのそれぞれが必要とするため、変換したファイルを保存するために 4Gbyte 以上のフリースペースが必要です。

ディスプレイのサイズは、XGA(1024x768)以上ですが、SXGA(1280x1024)以上が作業上の都合から、推奨します。

## 2.3 インストール

プログラムは R&S IQ Converter Setup\_X\_X.X.exe ファイルをスタートすると開始されます。 X の部分はそのプログラムのバージョンを表しています。

このファイルは弊社のこのアプリケーションノートを紹介するページから、無料でダウンロードすることができます。

すでに古いバージョンのプログラムがインストールされている場合は、自動的に古いバージョンのプログラムは、アンインストールされますが、それまで、ユーザーが保存した設定ファイルは保持されます。

1

10.

11.

12

Value

Corbined IQ (1 File)

204

Use 0

133

Header - Fix Por 112

Header - Fix Positio Text Floating Point 205 Hz

16 Ek Intege

1.0

10

Start conversion jobs

#### 2.4 操作方法

GUI は常に現在有効になっている構成を画面の右半分に常に表示します。この構成は 入力 I/Q ファイルに変換するための体系を決定します。それぞれの構成パラメータの数 と柔軟性は多数の I/Q 入力ファイルの構造をサポートするのに役立ちます。 ソフトが起動するたびにファイルビューがアクティブになりますが、画面の左側にある4つ の異なるビューワーが利用できます。ファイルビューの中では、統合されたファイルブラ ウザは変換用のジョブリストへ I/Q 波形ファイルを追加するのに使用されます。仮に現 在入力しているフォーマットのコンフィグレーションがすでに存在している場合、それが選 択されます。さもなければ、いくつかの解析ビュー(Metadata Analysis, IQ Analysis, Signal Processing)が適正なコンフィグレーションを作るために利用されます。そして、 「Start conversionjobs」ボタンを押すと、自動的にジョブリストの処理が開始されます。

\* WFM

لنحت

.....

C Overwrite Protection

6.

Pa

Churchung

/alut

Value

Begin P EndPo

ale Factor

Pi our Marker DC Office

214:20:51 Save WFM.igc' Done

Order

0 Sample Previous Mark UC Uttoet

iler Leng

Fraha

Metadata

#### 3. Refresh is Signal Processing Sige A Foders Comp Cable Sample 1. wfm 125 KB 1 IQ Wave A 19 Wayeforms A 5C A 5C Mobile DTV CMM8 DA8 DirecTV DM8-T DM8-T 2. DTMB DVB-C DVB-6 DVB-6 DVB-62 DVB-62

و ک

Default Output Directory Same as input

<110 Wa

-

#### GUI の見方 2.4.1

**\$10** 

Job 1

Job 2 IQ File

٠.

Output Status: Pending

Output Status: Pending

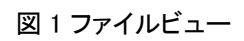

c:\1 IQ Waveform//DVB-C\Cable Sample 1.wfm

c:\1 IQ Waveform//DVB-C\Cable Sample 1.wfm.wv

c:\1 IQ Waveform//DVB-C\Cable Sample 2.w/m.w

7.

end/DVB-C\Cable Sample 2 who

画面右半分の固定コントロールと同様に、図1では、左半分のファイルビューで利用で きるオプションについて説明します。

1. View tabs

ファイルビューと画面左半分にある3つの異なる解析ビュー(Metadata Analysis, IQ Analysis, Signal Processing)を切替えます。

#### 2.. File Browser

変換されるべきファイルを選択するのに使用します。ファイルをダブルクリックすると直接 ジョブリストに追加できます。代わりに複数のファイルがハイライトされ、「Add IQ」ボタン をクリックすることでジョブリストに追加されます。(see 4)

3. "Refresh"ボタン

ファイルブラウザの情報を更新します。

#### 4. "Add IQ" と "Add I"、"Add Q" ボタン

ファイルブラウザ内の選択したファイルをジョブリストに移動します。画面の右側にある設 定で定義されているファイル構造に従って、表示が変化します。

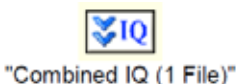

"Separate I/Q (2 Files)"

#### 5. Default Output Directory

リスト内のすべての新しいジョブに対して、あらかじめ決定した設定にしたがって、出力の保存先や名前を自動的に決定します。現在リストにすでに存在するジョブに対しては 影響を与えません。

#### 6. Overwrite Protection

Enableのとき、すでにある出力ファイルが上書きされることはありません。

#### 7. Conversion jobs (ジョブリスト)

このエリアはここの変換ジョブとその状態をリストアップします。

| Conversio | n jobs                               |                                               |  |
|-----------|--------------------------------------|-----------------------------------------------|--|
| E J       | ob1 a)                               | <b>N</b>                                      |  |
| b)        | IQ File                              | c:\1 IQ Waveforms\DVB-C\Cable Sample 1.wfm    |  |
| C)        | Output                               | c:\1 IQ Waveforms\DVB-C\Cable Sample 1.wfm.wv |  |
| 🗌 🖨 🙋     | Status: Done                         |                                               |  |
|           | Converted Samples                    | 1000000                                       |  |
| Q         | File Size                            | 3.814827 MB                                   |  |
|           | Run Time [hh:mm:ss.ms]               | 00:00:00.0040                                 |  |
|           | <ul> <li>Max Scale Factor</li> </ul> | 3.507869 (auto set)                           |  |
| ė J       | ob 2                                 |                                               |  |
|           | IQ File                              | c:\1 IQ Waveforms\DVB-C\Cable Sample 2.wfm    |  |
|           |                                      |                                               |  |
|           | Output                               | c:\1 IQ Waveforms\DVB-C\Cable Sample 2.wfm.wv |  |
| 🖻 🛆       | Config: Metadata error               |                                               |  |
|           | Converted Samples                    |                                               |  |
| Q         | File Size                            |                                               |  |

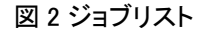

7a) Job: Delete

チェックボックスを外すと、リストからそのジョブを除けます。

7b) Job: Source file(s)

「....」ボタンをクリックするとジョブに使用されるソースファイルを変更することができます。 「File Structure」が「Separate I/Q(2files)」にセットされる場合、2 つのラインが現れます。

7c) Job: Output file

選択した出力ファイルを表示します。7 b)と同様に変更が可能です。

7d) Job: Status

・ジョブが処理がまだ進んでいないとき、「Pending」が表示され、詳細フィールドには何も 表示されません。

・ジョブが処理されない(図 2 の 2 番目のジョブの例)とき、構成パラメータがソースファイルに一致しないエラーメッセージが現れます。

・処理中はその状態を表示します。

| Progress [              | %]                                  |
|-------------------------|-------------------------------------|
| E 16.8 %, 6.1 MB/s, 293 | 3 8                                 |
| Read Speed              | Estimated remaining time in seconds |

図3ジョブ実行中の、進捗ディスプレイ

・ジョブが無事終了すると、「Done」が表示され、次の情報が表示されます。 変換したファイルの数、出力したファイルのサイズ、波形の再生時間など

#### Maximum scale factor

2.1.4 で解説したように、R&S の波形信号発生器が信号生成するに最適なダイナミックレンジがあります。そのため、変換にあたって、クリッピングの際の量子化ノイズや非線形性を最小にするために Scale factor が用いられます。

デフォルトでは、scale factor の最適化は、個々のジョブに対して自動的に決定され利用 されます。この場合、整数値の後に「( auto set )」が表示されます。

手動で scale factor を設定すると変換時間を半分短縮することができます。しかしながら、 このエキスパートモードの際は次のことを考慮しなければなりません。 変換する前に最大 scale factor 値を決定するために、現在の入力された波形の最大サ ンプル値は次のように決定されます。

 $s = \frac{Maximum \ value \ of \ R \& S}{Maximal \ value \ of \ input \ waveform} = \frac{32767}{|a|}$ 

それため、ソースファイルをスキャンし、自動的に最大 scale factor を決定するために、 I/Q 解析ビュー(2.4.3)内にオプションが提供されています。

しかし、生成されるファイルが数 Gbyte にもなりえるため、すべてのサンプル値のサブセットのみを解析することによって時間を節約します。そのため、結果はガイドラインとして考慮されるべきで、常に最適値を表示しているとは限りません。

さらに、特別なシフトや、lowpass filter(2.4.4)でスペクトラム選択されるなど、選択処理されているある信号コンポーネントは、出力波形の値の幅に予測不可能な効果を与える可能性があります。

ジョブが変換を終えた後でも、ソフトウェアは出力波形に対するすべてのサンプル値と詳細な状態を保持しており、このジョブに対する最大 scale factor 値を表示します。

仮に、現在選択した scale factor 値が計算された理想の値よりも大きい場合、出力ファイ ルはクリッピングのために書き込まれないでしょう。変換は最適な scale facor を使用して 何度も繰り返す必要があります。

同じことが現在選択されている scale factor は、理想値の 70%以下に該当する場合にも 適用されます。

#### 8. Select configuration

このエリアを利用して、configurationを選択します。

#### 9. Manage configuration

•**Create** 新しい configuration 名をタイプして、クリックします。 --> Save

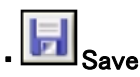

現在選択している configuration が変更が加えられる度に、「Save」ボタンが利用できます。

ファイルはファイル名とプログラムディレクトリ内に保存されます。 [configuration\_name].iqc.

プログラムが動作しているときはいつでも、このディレクトリ内に存在するすべての configuration は、自動的に認識されます。よって、configuration ファイルをコピーすること で、2 台目の PC に転送することができます。

GUI のレイアウトやファイルブラウザのパスなど、configuration の一部でない他のすべて のプログラム設定はプログラムを終了する際に、自動的に保存され、同じ状態で次回立 ち上がります。

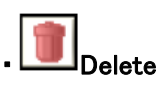

「Delete」ボタンは現在の configuration 内で、変更が保存されると利用できます。

#### 10. Configuration parameters

このエリアは、configurationと結合したすべてのパラメータを表示します。それらは、リスト内のジョブがどのように変換されるかを詳細に決定します。コンポーネントは階層的に保存され、GUIの見易さから、隠すことができます。

パラメータ設定の簡略化のために、このエリア内のそれぞれのパラメータのグループは、 使用中のパラメータに対応して、3つの解析ビュー(Metadata Analysis、IQ Analysis、 Signal Processing)と一致したカラーコード化がされます。 詳細は 2.4.2~2.4.4 を参照。

「Files」グループ内で、パラメータは、次のように定義されます。

・Structure:「Combined IQ (1 File )」または、「Separate I/Q (2 Files )」

・Endianess: Little Endian または Big Endian としてバイナリデータを解釈(interpret)する。 この設定はメタデータと I/Q サンプル値両方に適用されます。

#### 11. Software status messages

ー般的なプログラムの確認とエラー情報がここに表示されます。 例) 設定が無事保存されました。ソースファイルが小さいため(最小値 1kbyte)、ジョブ が追加できませんでした。

12. Start confersion jobs

このボタンが赤になると、ジョブリストは空(から)か、不完全な状態です。さもなければ、 緑のままで、ジョブリストを実行開始できる状態です。変換処理を停止する場合にも用い られます。

| RRS IQ Converter                                                                                   |                                                                                                    | 000 |
|----------------------------------------------------------------------------------------------------|----------------------------------------------------------------------------------------------------|-----|
| Files Metadata Analysis IQ Analysis Signal Processing                                              | Configuration                                                                                                    |     |
| Jub 1: Evel 1010-day                                                                               | ▼ WFM                                                                                                    |     |
| 20 20 20 20 20 20 20 20 20 20 20 20                                                                | Parameter Volum                                                                                                    |     |
| 2 0 2 0 2 0 2 0 2 0 2 0 2 0 2 0 2 0 2 0                                                            | - Files                                                                                                    | -   |
| 20 20 20 20 20 20 20 20 20 20 20 20 20 2                                                           | - Structure Combined ID (1 File)                                                                                                    |     |
| 2 0 2 0 2 0 2 0 2 0 2 0 2 0 2 0 2 0 2 0                                                            | Endianess Little                                                                                                    |     |
| 2 0 2 0 2 0 2 0 2 0 2 0 2 0 2 0 2 0 2 0                                                            | 8 Metadata                                                                                                    |     |
| 32 40 48 7A 20 32 30 30 38 DV8C 762MH2 2008                                                        | Header Length                                                                                                    |     |
| 2 0 2 0 2 0 2 0 2 0 2 0 2 0 2 0 2 0 - 0 9 - 1 0                                                    | Source User                                                                                                    |     |
| 20 20 20 20 20 20 20 20 20 20 20 20 20 2                                                           | Value 2048                                                                                                    |     |
| 20 20 20 20 20 20 20 20 20 20 20                                                                   | 🗘 Trake Longth 🥖                                                                                                    |     |
| 20 20 20 20 20 20 20 32 35 25                                                                      | - Source User                                                                                                    |     |
| 20 20 20 20 20 20 20 20 20 20 20                                                                   | Value 0                                                                                                    |     |
| 20 20 20 20 20 20 20 20 20 20                                                                      | Comment                                                                                                    |     |
| 20 20 20 20 20 20 20 20 20 20 20 20                                                                | - Source Header - Fix Position                                                                                                    |     |
| 20 20 20 20 20 20 20 20 20 20 20                                                                   | Begin Position 112                                                                                                    |     |
| ×                                                                                                  | End Position 133                                                                                                    |     |
| July 1 - Last 15 kRister                                                                           | E- Samplerate                                                                                                    |     |
|                                                                                                    | Source Header - Fix Position                                                                                                    |     |
| 5A F7 F2 F0 06 03 F9 0A 55 F6 5F 05 00 F8 E3 0E                                                    | Type Text Floating Point                                                                                                    |     |
| 62 F0 2E 04 80 F3 33 05 E0 07 D0 EA 55 04 4D F3                                                    | Elegn Postion 206                                                                                                    |     |
| F6 F6 55 FA 75 04 83 FE 5F F9 49 04 DC FB 47 00                                                    | Unit H2                                                                                                    |     |
| 1E 09 7B EE 64 0A E9 F9 A1 0B 1C 01 73 0D 26 F5                                                    | Europa 16 Di Interne                                                                                                    |     |
| AA FD 85 04 FF 02 AC ED 17 10 FA 00 00 06 26 01                                                    | Easter 10                                                                                                    |     |
| 20 03 A0 F3 93 05 58 12 10 F5 58 08 C9 08 90 07<br>10 03 98 FA 90 F8 0C FA C2 02 05 F0 83 EC 52 ED | C. Paters                                                                                                    |     |
| Cé Fé 04 FE 8F 00 60 FE CO F6 07 99 FE 38 10                                                       | Duter 10                                                                                                    |     |
| 57 06 CE F2 E5 09 A8 04 DC 11 HE OC 20 14 5C FF                                                    | Contraction in the second second seco |     |
| F3 ED A2 FC BB 02 6F FF 70 E6 5F FC 04 F1 98 05                                                    | Previous Markers 0                                                                                                    |     |
| E 0 0 60 06 CB 04 0B 02 90 05 E0 02 09 08 6C F2                                                    | DC Othet 0                                                                                                    |     |
| 5C 03 8C F6 FF 05 8D 03 4C F8 40 06 11 F6 88 F4<br>DE F3 4E 02 CF F6 AC 10 CA 08 88 05 CE F9 91 07 | B - Q Sample                                                                                                    |     |
| 18 F6 93 04 E2 06 87 14 17 FC 94 FF D7 FF 28 FC                                                    | Previous Markers 0                                                                                                    |     |
| 83 F1 96 14 77 FB 55 05 70 FC C9 FC A6 F5 F4 05                                                    | DC Othet 0                                                                                                    |     |
| 1                                                                                                  | <ul> <li>Interval Selection</li> </ul>                                                                                                    |     |
|                                                                                                    |                                                                                                    |     |
| Current Valuer                                                                                     | statut                                                                                                    |     |
| Builder in Hander 192                                                                              | 14.19.06 Load R&S.igc' Done.                                                                                                    |     |
| Potentin In Medicer 133                                                                            | 2 14.19.06 Load 'mi.ig". Done.                                                                                                    |     |
| Position in Traffer 16,953                                                                         | 14:20:51 Save WFM.igc: Done.                                                                                                    |     |
| Header Length 2043                                                                                 |                                                                                                    |     |
| Tialei Length 0                                                                                    |                                                                                                    |     |
| Comment DVBC 762MHz 2008-03-18                                                                     |                                                                                                    |     |
| Samplerate [NHz] 25.00000000                                                                       | Start conversion jobs                                                                                                    |     |
|                                                                                                    |                                                                                                    |     |

2.4.2 メタデータ解析

図4メタデータ解析ビュー

他の2つの解析ビューと同様に、このビューで表示される情報はジョブリストの中の最初 のジョブが提供されます。なにもジョブがないときは、このビューには何も表示されません。

#### 1. Configuration parameters

#### Header Length

ヘッダー部が I/Q サンプル値として正しく処理されるように、入力を行います。この長さ は固定か(Source: User; Value: length in bytes)もしくは計算処理され(Source:Header-End Pattern)決定することができます。後者の場合、個々のジョブのヘッダは、この最後 のパターンを検索し、見つかった場合は、ヘッダの長さがそれに応じて設定されています。

仮に供給されたラインが検索可能なパターンを必要とする場合は、キャラクタシークエンス「\n」(「\r」、Null:「\0」)を使用します。キャラクタ「\」を含むには「\\」を使用します。

可能であれば、header preview か format description のどちらかの中に、この configuration を見つけることができます。たとえば、テキストフォーマット内のヘッダーの 終わりを認識することが容易です。不明な時は、余裕をもって高い値を手動で設定しま す。対象ファイルの最初の I/Q サンプル値が変換されなくとも、正しくないヘッダバイトが 原因による異常を回避します。

#### Trailer Length

Header Length と同じ

#### Comment

出力ファイルにコメントを入れます。ユーザー設定(Source: User; Value: any text)または、 header/trailer(Source: Header、Trailer)から取得するか決定できます。 header/trailer から取得する場合、固定レンジ(Source: Fix Position)または、dynamically から取得して、コメントとします。

#### Samplerate

コメントと同様、サンプルレートは固定もしくはメタデータから取得します。コメントに対して テキストとしてある理由はなく、バイナリ値(e.g., Type: 32bit Float)もあります。サンプル レートの単位は、自動で決定されなく、「Unit」の項で別に設定されなければなりません。

入力した値が承認されない時は常にその項の左にエラーシンボルが現れます。形成さ れたフィールドが編集されない限り、ツールヒントはそのエラーの詳細説明を表示します。

#### 2. Header preview

ソースファイルのヘッダの最大 16byte が 16 進(左)とtext(右)で表示されます。IとQ 別々に分かれたファイルの場合、ここにはIファイルが表示されます。

#### 3. Trailer preview

Header preview と同様

#### 4. Current values from both previews

定義された構成パラメータを確認するために、最初のジョブの header lentth, comment, sample rate value がここにリストアップされます。

Current Marker Position もここに表示されます。これらのマーカーは、プレビュー内のシンボルをクリックしてポジションを決定したり、ポジションを入力して、プレビュー内の一致するキャラクタにマークをつけることができます。

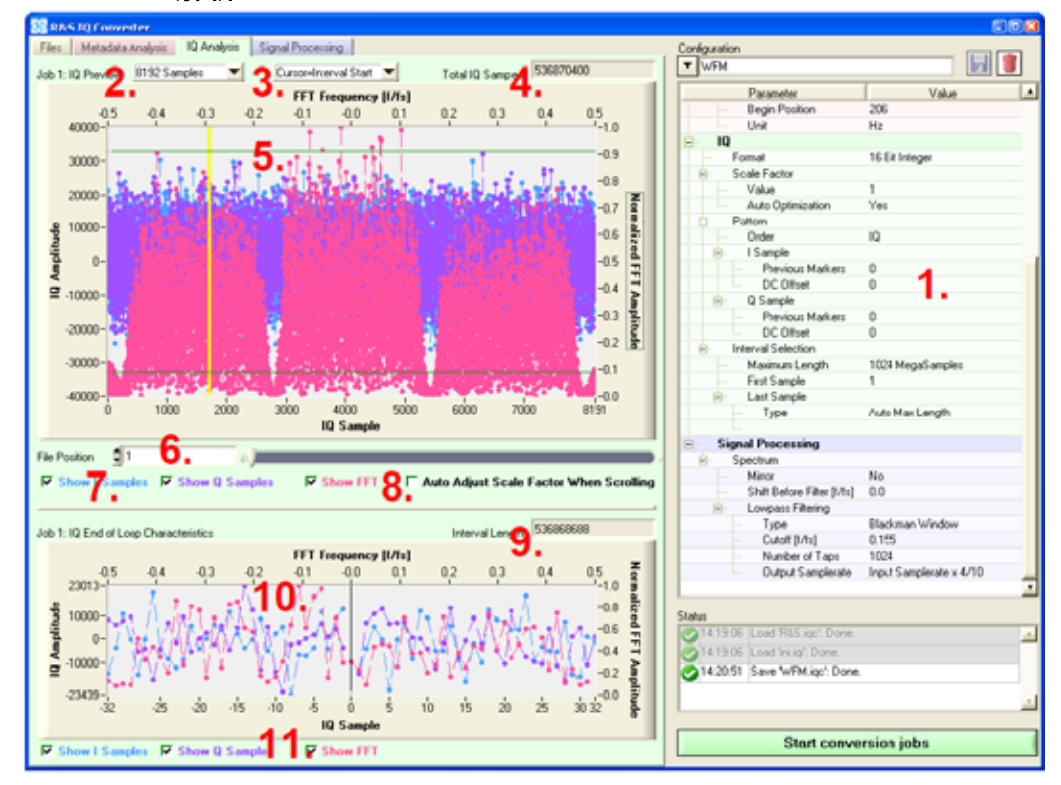

2.4.3 I/Q 解析

図 5 IQ 解析ビュー

I/Q サンプル値がバイナリの代わりにテキストで提供される場合、使用できなかったり制限を受ける設定項目があります。それらの項目はアスタリスク(\*)で認識されます。テキスト形式で表されるサンプル値のバイト長が変化し、許容できないほど大きなファイルを介して処理の進行を遅らせてしまうために、この制限が発生します。

すべての機能が使用できることを確認するために、テキストベースの I/Q 波形は最初に Rohde&Schwarz 形式のバイナリに変換し、次の変換処理のために再度ファイルを開い たほうが良いです。

#### 1. Configuration parameters

#### Format

どのようにプログラムが個々のサンプル値を読み込むのか定義します。バイナリ形式が 選択された場合、ファイル選択の下のバイトオーダーパラメータは正しく設定されなけれ ばなりません。ヘッダの長さは正確にバイトで定義されあければなりません。さもなけれ ば、サンプル値の処理が、実際のサンプル値の開始の前後から開始するばあり、正しく ない値を返します。

#### Scale Factor

このパラメータは(2.4.1 7d)で定義します。

このフィールドは scale factor をマニュアルで設定するのに使用します。値を決定するの に IQ Preview や、(8.)を使用して自動的にほぼ近い値を利用できます。

「Auto Optimization」は変換処理中のすべてのジョブに対して最適な scale factor を、手動で決定される値とは別に、決定し使用することができます。「Auto Optimization」を無効にすると、変換時間を半減することができますが、そのジョブに対する適正でない値でも、リスト内の全てのジョブに対して使用されます。

#### Pattern

このパラメータ設定は、ソースファイル内の個々のサンプル値に従うパターンを決定しま す。IとQのサンプル値の位置に影響を与えます(順序: IQ, QI)。入力波形が実部だけ 含んでいるためQサンプル値がない場合、変換中は、Qの要素は自動的にゼロかIと 同じ値に設定されます(順序:Ionly-Q=0; Ionly-Q=I)。IとQの情報に加えて、マーカーを 含む場合は、それらのパラメータはIやQが現れる前にいくつのマーカーがスキップさ れるべきか定義するのに使用できます。

#### •DC Offset

IとQチャンネルそれぞれに、DC成分が割当てられます。たとえば、符号付整数の結果として、ゼロ平均に戻された信号が返ってきます。Scale factor(2.1.4)を考慮しても、理にかなっています。

#### Interval Selection

この設定は、I/Q サンプル値のどの部分をソースファイルから変換するか定義します。こ れらのパラメータは2つの目的があります。まず第一に、変換された波形長は Rohde&Schwarz の任意波形ジェネレータの許容値

(最大 32/64/128/256/512/1024Msampel)を超えることはできません。第二に、エンドレス再生を実行する際に波形再生の終了と開始のポイントで混入する信号異常を避けて、シームレス再生を実行できるように、間隔選択に精度が求められます。図(5.)と(10.)は間隔の境界を容易に決定する

ことができます。ソースファイルからすべてのサンプル値が常に変換される場合、最終の サンプルタイプは、自動最大長が設定されます。この場合、最初のサンプル値は1に設 定します。

#### 2. Total I/Q samples used for the IQ Previes

IQ Preview は周波数ドメインで共通のスペクトラムを表示できるのと同様にタイムドメインでIとQのトレースを表示できます。8から8192までレンジを設定できます。値が小さいほど、タイムドメイン上で詳細解析に適しています。対してスペクトラムの解像度に対しては、大きい値ほど最適です。

#### 3. (\*) Cursor selection

IQ Preview(5.)内のカーソル位置の定義は、インターバルの開始もしくは終了のパラメー タを決定します。Interval Selectionを Last Sample で「Auto Max Lengh」を選択した時、 interval start パラメータのみカーソルの設定に使用できます。

#### 4. (\*) Display of the total number of I/Q sample values in the file(s)

バイナリサンプル値の場合、これは正確な値を得られます。テキストベースの場合は基準を設けるために補完値が設定されます。

#### 5. IQ Preview

ソフトウエアが現在、どのようにソースファイルからサンプル値に変換しているかを表示します。I/Q configuration パラメータ設定を変更することで、取り扱い当初分からない I/Q フォーマットであっても、即座に最適なコンビネーションを探し出すことができます。密接な I と Q のトレースから有効な構成 (configuration)と認識され得ます。同様にホワイトノ イズを超えたスペクトラムも認識されます。

この view のもうひとつの機能として、現在の scale factor を監視することができます。2 つの水平ライン(±32676)は、Rohde&Schwarz の任意信号発生器で使用できるレンジを 認識します。そのため、IとQのトレースは動的に最適化できますが、そのレンジを越え てはいけません(2.4.1 7d)。

Scale factor に対して、「Auto Optimization」を有効にした場合、定義した scale factor 値に依存せず、変換中は常に最適値が使用されます。

(\*)最終的に、(3.)の設定に従って、ビューの中で、変換される間隔の開始もしくは終点 を設定するよう簡易にクリックをします。この設定はシームレスループ機能と組み合わせ て利用すると、特に有用です(10.)。

#### 6. (\*) Position of the IQ Preview within the file(s)

IQ preview(5.)用の情報を読むために、サンプル値内の開始位置を選択するのに、スラ イドコントロールや、数値フィールドを利用します。I/Q ソースデータのいかなるポイントも 見ることができます。それによって、scale factor(8.)の自動定義を容易にします。そして、 カーソルを用いて間隔の境界点を決定することができます。

#### 7. Show / hide the traces in the IQ Preview(5.)

IQ Pereview(5.)のトレースは状況に応じて、隠したり、独立して表示させたりすることができます。他の

#### 8. Automatic adjustment of the scale factor

ソースファイルデータ(6.)をスクロールして scale factor を自動調整するには、この機能を 有効にします。しかしながら、大きいサイズのファイルをスクロールする時は、全てのサ ンプル値が記録されないことに、注意してください。状況によっては推奨の scale factor を決定するには大きすぎる場合があります。しかし得られた結果はガイドラインとして用 いることができます。それぞれのジョブで常に最適な scale factor を確認するために、 Scale factor の設定は Auto Optimization を有効にしてください。

9. (\*) Display the number of I/Q sample values in the selected conversion interval 変換のために選択された特定のレンジを対象にした値を表示します。ソースファイル(4.) のサンプル値のトータル数を基準に、この値は変化します。

#### 10. (\*) Seamless loop preview

この特定の I/Q 波形プレビューでは、カーソル(5.)を徐々に増やすように動かすことで、 不連続点を最小に抑える、最適な間隔の境界を見つけることができます。

11. (\*)Show/hide the traces in the seamless loop preview(10.) (7.)と同様

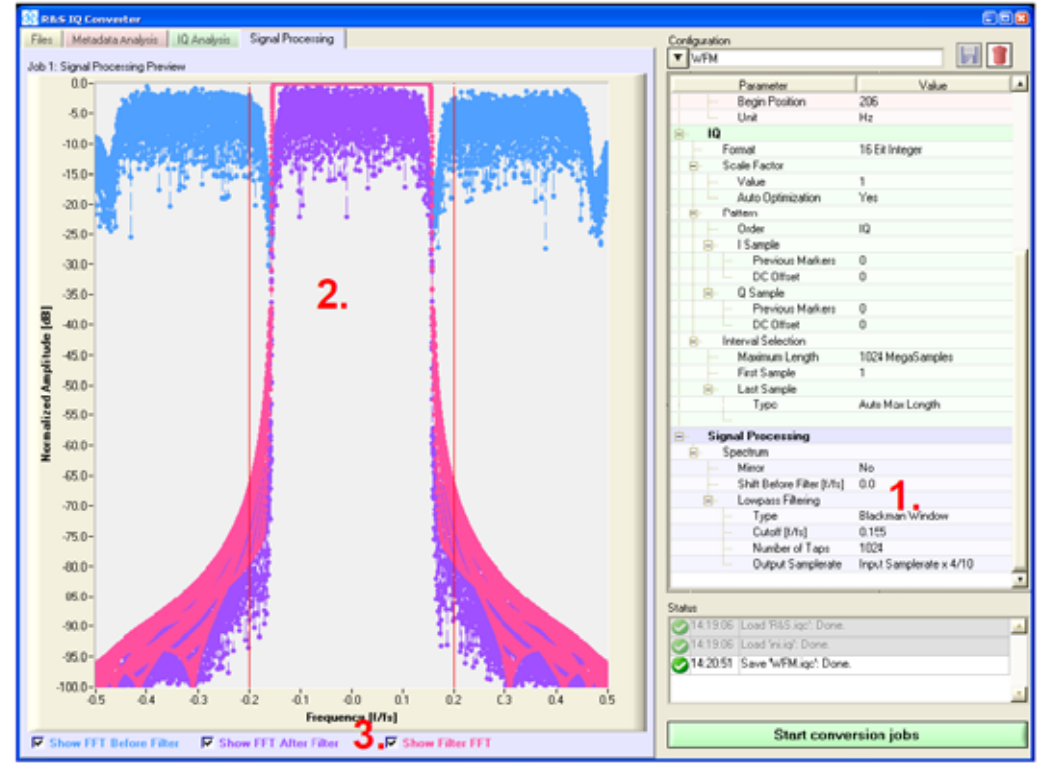

2.4.4 信号処理

図6信号処理ビュー

#### 1. Configuration parameters

#### Spectrum Mirror

必要な場合は、I/Q データスペクトラムは、ミラー反転することができます。Q サンプル値の反転と一致します。

#### Spectrum selection

I/Q スペクトラムのどのセグメントも、OHz 基準で対称に配置するために、シフトすること ができます(Filter[f/fs]より前でのシフト)。これにより残っているセグメントはローパスフィ ルタによって抑圧することができます(フィルタの種類、カットオフ、次数)。これは入力波 形ファイルが複数のチャンネルを含むときに、とりわけ有効です。

フィルタの次数をを増やすと、フィルタの品質が改善しますが、その分変換に時間を要します。

#### Sample rete reduction

ナイキスト周波数まで完全に最適化できない場合があります。サンプル周波数が必要以 上で I/Q サンプル値が生成されるからです。サンプル周波数が高いほど、高いデータレ ートを必要とし、再生時間は短いものとなります。このソフトは、上記で述べたスペクトラ ム選択の過程で、再サンプルによりサンプルレートを減らすことができます。

#### 2. Signal Processing Preview

- (1.)の設定の内容の効果が表示されます。
- ・ミラー反転あるいはシフト後の IQ プレビューを現在のスペクトラムを水色のトレースで 描きます。
- ・水色のスペクトラム上に選択されたローパスフィルタ効果を紫色のトレースで表示します。
- ・ピンク色のトレースは、ローパスフィルターの周波数特性を表します。
- ・赤色の垂直のラインは、選択されたサンプルレートを元にしたナイキスト周波数を表します。干渉エイリアスとして、選択されたスペクトラムにそれらが加えられるとき、紫色のトレースは他の重要なコンポーネントを含むことはできません。

### 3. Show/hide the traces in the Signal Processing Preview(2.)

Signal Processing Preveiw(2.)内で有効なトレースは、状況に応じて、独立して表示したり、非表示状態にできます。

## 3 R&S IQ Stream Extractor

R&S IQ Converter は、様々な異なるファイルフォーマットを処理できますが、パケットで 形成される I/Q データは、そのままではサポートできません。次の絵で示すような処理が 必要になります。

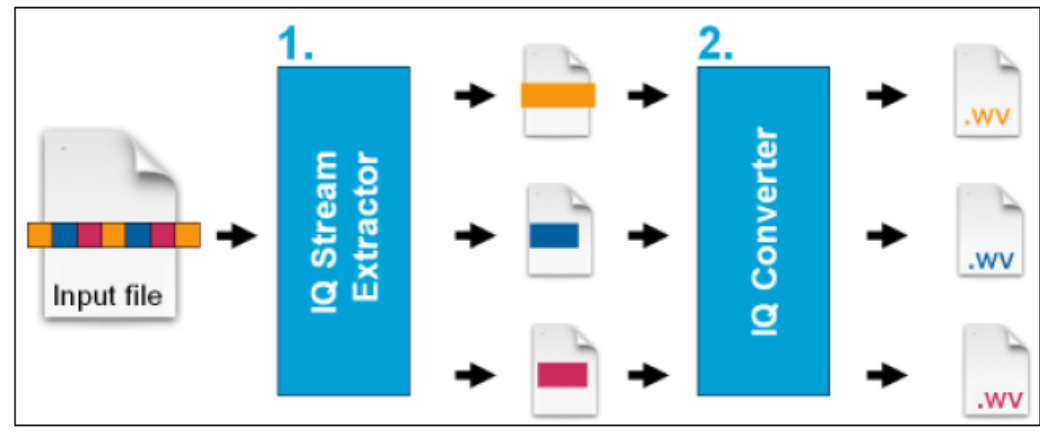

図 7 R&S IQ Stream Extractor と R&S IQ Converter の連携

R&S IQ Stream Extractor は、ほぼどんなタイプの入力ファイルでも、個々の I/Q ストリームを取り出して、パケットヘッダを除いた後で、別々のファイルに分割することができます。 そして、R&S IQ Converter(2.)で個々の信号を処理できるようになります。

## 3.1 概要

R&S IQ Stream Extractor は、R&S IQ Converter と同様の操作コンセプトを持ち、同様の PC の環境が必要になります。

ファイルビューにおいて、1つ以上のソースファイルが展開ジョブリストに追加されます。 一致する構成が有効化されるかあるいは作成され、「Start extraction jobs」ボタンををク リックすることで、処理が開始されます。

構成パラメータ内での差分が見出され、この場合、パケット構造を定義する解析ビューが 形成されます。どんな I/Q ストリーム形式でも正常に処理できるように、R&S IQ Stream Extractor は、全ての個々のパケットに対して、6つの属性を取得します。

| 2. Header length |           | yth        | 5.Payload length |  |
|------------------|-----------|------------|------------------|--|
|                  | Header    |            | Payload          |  |
| Praeambel        | Stream ID | Samplerate | Valid bytes      |  |
| 1.               | 3.        | 4.         | 6. Valid bytes   |  |

図 8 R&S IQ Stream Extractor は、パケットの 6 つの属性にフォーカスします

プリアンブルは新しいパケットの開始を示すひとつ以上のバイトで成り立つ固定のパター ンです。残りの5つの要素は、パケットの長さ、内容を定義し、固定あるいはそれぞれの パケットヘッダから拡張定義することができます。それらの値は直に有効にすることがで きない場合があります。例えば、ヘッダが自身の長さとパケット全体の長さを含むと、ペイ ロードの長さを暗に知ることができますが、その差は実際の値を得るために計算されな ければなりません。R&S IQ Stream Extractor が、最大5つの変数と同様に数式もサポー トする理由がここにあります。それぞれの変数は、あるバイナリフォーマット(Little Endian もしくは Big Endian)内のヘッダから得られた情報のスペックアイテムに、割当てることが できます。

| •Floating point 浮動小数点 | (32bit/ 64bit)            |
|-----------------------|---------------------------|
| •Integer              | (8/16/32/64bit,符号あり、符号なし) |

ビットマスクやビットシフトで成り立つユーザー定義のデータフォーマットもサポートできる ため、いかなるビットーレベル状態のログも利用できます。例えば、1ワード(2バイト)を含 む 13 ビットストリーム ID は、以下のように読出すことができます。

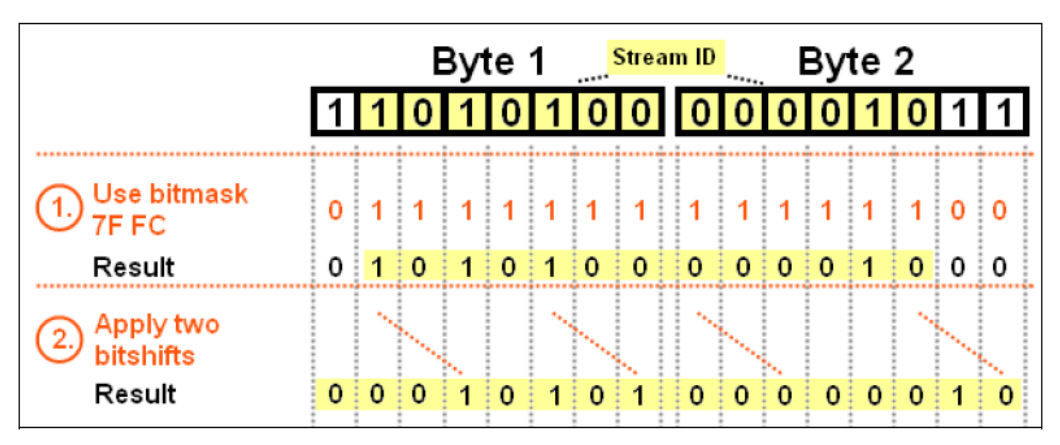

図9「stream ID」ヘッダ情報のビットレベル抽出の例

まず、16 進のビットマスク使用してバイトで問題のビットが選択されます。「7F」が最初の バイトの下位 7 ビットを選択します。そして「FC」が 2 番目のバイトの 6 つの上位ビットを 選択します。それらの 16 進の ID は、MicrosoftWindows 計算器を使用して、容易に決定 されます。

- Navigate to View > Scientific
- ・バイナリモード(「Bin」)を選択し、バイナリ数を入力します。例) 「1111 1100」
- ・ 16 進モード(「Hex」)を選択し、「FC」が現れます。

次のステップとして、ダブルビットシフトが「Stream ID」の値が意味の持つビットからスタートするのを確実にします。このステップがないと、4(22)の要素によって、変換値がとても大きくなります。

ヘッダからの情報が変更可能に割当てられた後、必要なパケットの属性(「ヘッダ長」、 「Stream ID」など)が、「A+C-24」のような計算式で定義されます。

## 3.2 パケット解析

この解析ビューは、ジョブリストにある最初のファイルから最大 256kbyte まで読取ること ができます。入力されたストリームフォーマットの Configuration を簡易に作成することが できます。

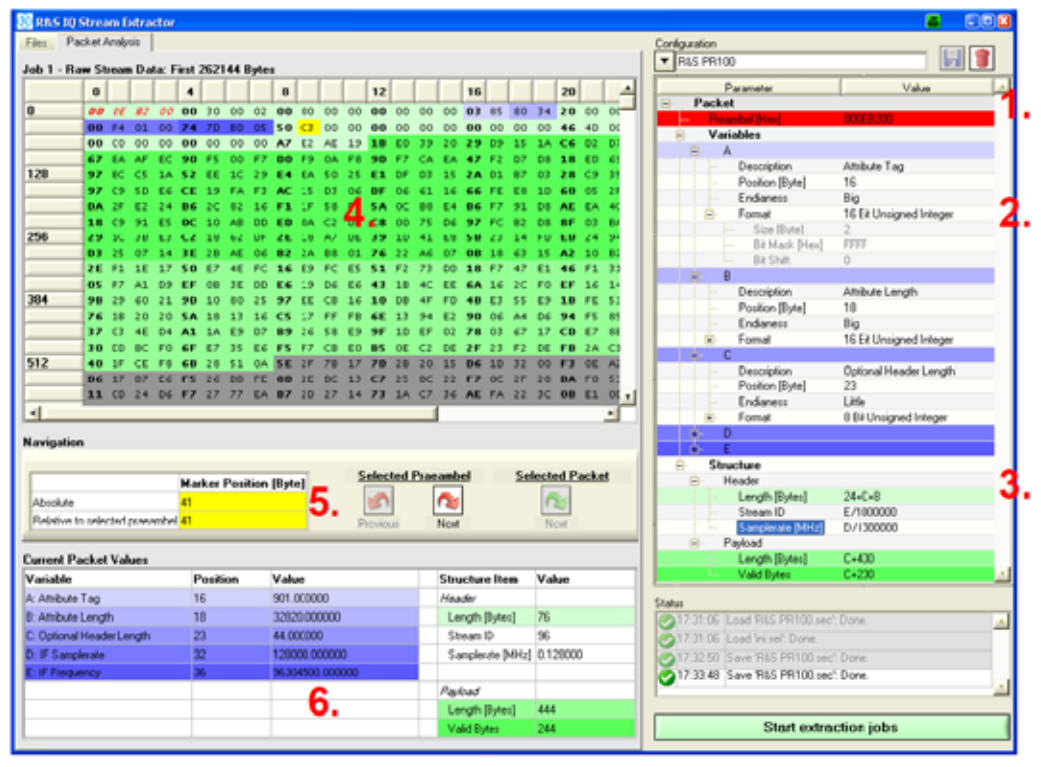

図 10 パケット解析ビュー

#### 1. Preamble

この 16 進のバイトパターンは、パケットの開始ポイントを定義することができるため、こ の Configuration の中で最も重要なパラメータです。バイナリプレビュー(4.)の中で、見つ かった全てのプリアンブルが赤でハイライトされます。それらの内ひとつだけ、イタリック 体で表示されます。現在解析の結果パケットの開始であることを示しています。バイナリ プレビュー(4.)の中で他のプリアンブルをクリックしたり、ナビゲーションバー(5.)を使用し て、選択を変更することができます。

#### 2. Variables

最大5つの変数(「A」~「E」)が情報の拡張に使用することができます。パケットヘッダから、パケットの属性を計算することに用いられます。これらは以下の通り設定を行います。

#### Description

ユーザー定義のテキストフィールドが、変数に割当てられた値の説明用に提供されます。 入力は必須ではないですが、interpret view(6.)を容易にします。

#### Position[Byte]

変数情報の拡張用にヘッダ内の開始位置を定義します。この計算式は先行する変数 (変数「C」の位置は、「A」から「B」で定義できますが、「C」から「D」ではできません)を含 みます。このように、ヘッダ内の変数位置の情報は抽出することができます。

#### Endianess

バイナリフォーマットの記述を、「Ltttle Endian」か「Big Endian」かどちらかを用いて読込むか定義します。

#### Format

どのように変数に対して選択されたヘッダバイトが処理されるか定義します。ビットマスク とビットシフトを用いてビットレベル解析を実行するには、「ユーザー定義」を選択します。

全ての変数を必要としない場合、低い変数に対する位置情報はブランクとして Configuration list に残ります。全ての入力はビュー(4.)と(6.)で確認されます。変数の位 置の全ての結果であり、選択されたプリアンブルを自動的に表示を行います。

#### 3. Packet attributes

定数と変数をベースにした5つのパケット属性を定義した数式が次のように割当てられます。

- ・「Header Length」 ペイロードの開始の認識用
- ・「Stream ID」 様々なストリームの選別用
- ・「Samplerate」 R&S IQ Converter で使用
- 「Payload Length」 パケットの終了点の認識用
- ・「Valid Bytes」ペイロードの終了点の認識用

この入力は、ビュー(4.)と(6.)での結果の値をチェックする確認用に用いる事はできます。

#### 4. Binary preview

この解析ビューは、ジョブリスト中の最初のファイルの開始から最大 256byte まで表示します。

#### Red lettering

データストリーム内のプリアンブルは全てハイライトします。現在選択しているパケットの 開始だけイタリック体で表示されます。全てのプリアンブルが新しいパケットの開始にあ るとは限りません。ストリームフォーマットに依存します。このバイトパターンはペイロード 内にあることもあります。もし、現在選択しているプリアンブルがパケットの開始にないと きは、位置の定義が予想されるヘッダバイトに該当しないため、全ての変数が正常に計 算されなくなります。

#### Yellow background

このマーカは、プレビュー内で特別なバイトの位置を定義します。プリアンブルの部分で ない、どのバイトもクリックして簡単に設定することができます。ナビゲーションバー(5.) 内でもこの位置を表示することができます。パケットの開始位置のように、プリアンブルに 関連付けも行えます。

#### - Green background

3 つの異なる緑色の影は、パケット属性(「Header Length」、「Payload Length」、「Valid Bytes」)の現在の変数を認識します。

#### Blue background

5つの異なる青色の影は、個々の変数から抽出したヘッダバイトを認識します。

#### 5. Navigation bar

|                               | Marker Position [Byte] | 1.5 | Selected F | Praeambel | Selec     | ted Packet |
|-------------------------------|------------------------|-----|------------|-----------|-----------|------------|
| Absolute a)                   | 41                     | b)  | 5          | 2         | <b>C)</b> | 2          |
| Relative to selected praeambe | el <mark>41</mark>     |     | Previous   | Next      |           | Next       |

a)(4.)で説明されたマーカ位置を表示します。

b)ビュー(4.)での、アクティブのプリアンブルの選択を行えます。

c)このボタンは構成パラメータの精度の重要な表示のひとつです。もう一方のプリ アンブルが選択したパケットに従属する時(「Header Length」と「Payload Length」 を現在のプリアンブル位置に足して計算することで)のみ、有効になります。ペイロ ード内の全てのプリアンブルはスキップされ、即座に次のパケットデータの解析が 行われます。

6. Callculated values in the current packet

現在選択しているプリアンブルによって定義されたパケットに対して、この表は、全ての 変数とパケット属性の構成を確認するために、表示します。

## 4 使用例

R&S PR100は、FMラジオチャンネルをI/Q波形ファイルとして記録できる、ポータブルレシーバです。

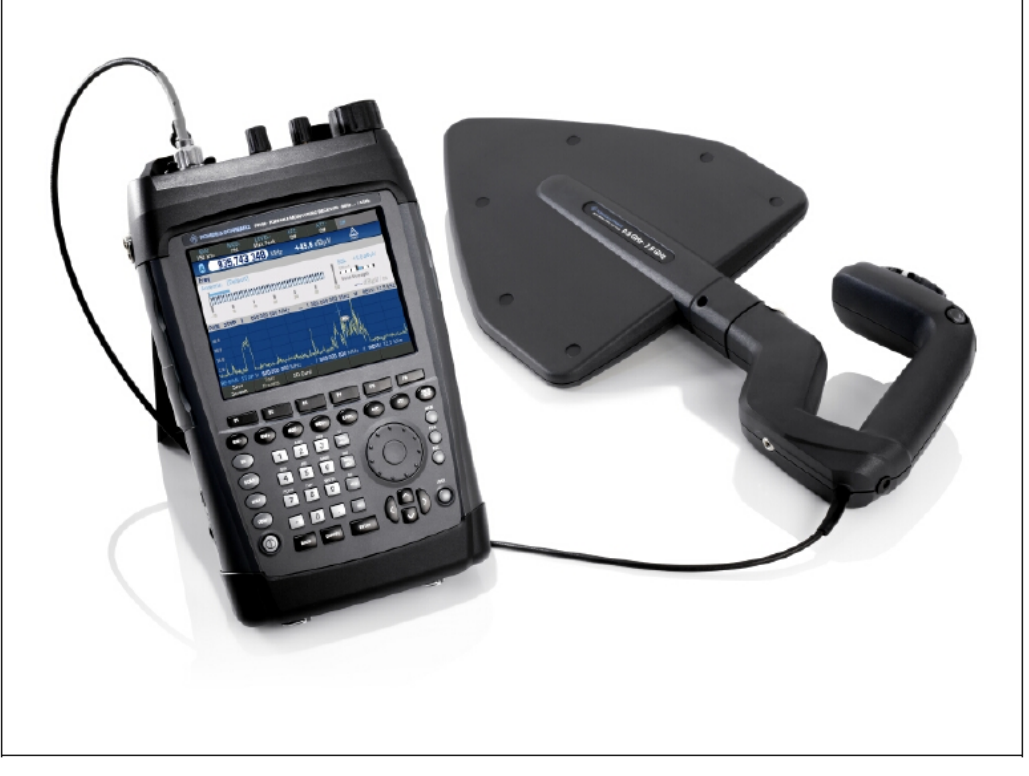

図 11 R&S PR100

R&S PR100ファイルフォーマットは、R&S SFU、R&S SFE、R&S SFE100の任意信号発生 器で再生できるフォーマットと一致していません。そしてそれは、パケット形式です。その ため、R&S IQ Stream ExtractorとR&S IQ Converterを2つ使用して、使用できるファイル フォーマットに再構成します。ファイル「R&S\_(R)\_PR100\_StreamExample\_V100.riq」は、こ のアプリケーションノート用に用意された、フリーダウンロードできる、テストサンプルファ イルです。何回か受信周波数を変化した、何分かのFMラジオチャンネルを含んでいま す。

## 4.1 R&S IQ Stream Extractor

| 1  | R&S PR100 から変換された I/Q サンプル値は、パケット形式で利用できるため、<br>まず、R&S IQ Stream Extractor で処理を行います。 |                     |  |
|----|--------------------------------------------------------------------------------------|---------------------|--|
| 1a | R&S IQ Stream Extractor を起動します。                                                      | IQ Stream Extractor |  |

| 2  | R&S PR100のストリームフォーマットの内容を、最初の段階で、R&S IQ Stream Extractor<br>では分かりません。そのため、プログラムでの正確なデータ処理を説明をする構成ファイル<br>を作成する必要があります。次の変換処理のために、この入力フォーマットに一致した構成<br>ファイルを選択します。<br>構成の作成を単純にするために、「R&S_(R)_PR100_StreamExample_V100.rig」ファイルは、<br>抽出リストを加えてあります。パケット解析ビューはリスト内の最初の入力を元に利用可能<br>になります。 |  |  |  |
|----|----------------------------------------------------------------------------------------------------|--|--|--|
| 2a | 統合されたファイルブラウザ内で、<br>「R&S_(R)_PR100_StreamExample_V100.ri<br>g」を選択します。                                                                                                    |  |  |  |
| 2b | ダブルクリックして、ジョブリストに追加し<br>ます。                                                                                                    |  |  |  |
| 2c | 左上の「Metadata Analysis」タブをクリッ<br>クして、Metadata Analysis に移動しま<br>す。                                                                                                    |  |  |  |

| 3  | R&S PR100 マニュアルによると、ストリームフォーマットの説明は以下のようになっています。<br>・Preamble pattern:000EB200<br>・「Attribute Length」ヘッダ情報は、トータルパケット長で形成されている<br>・「Optional Header Length」ヘッダ情報は、ヘッダ長を提供する<br>・「IF Samplerate」ヘッダ情報は、I/Q サンプルレートと一致する<br>・「IF Frequency」ヘッダ情報は、ストリーム ID として提供することができる<br>=>これらの使用可能な値の各々は、今のマニュアルにある説明から取得している変数の形 |  |  |
|----|----------------------------------------------------------------------------------------------------|--|--|
| 3a | <u> 、 、 、 、 、 、 、 、 、 、 、 、 、 、 、 、 、 、 、</u>                                                                                                    |  |  |
| 3b | <ul> <li>変数「A」の構成:</li> <li>Description = 「Attribute Length」</li> <li>Position = 「18」</li> <li>Endianess = 「Big」</li> <li>Format = 「16bit Unsigned Integer」</li> <li>明記した変数の位置と長さはプレビューの</li> <li>中で自動的に水色でハイライトされます。</li> <li>また、表はその説明と現在の変数値</li> <li>「32832」を表示します。</li> </ul>                                 |  |  |
| 3c | 変数「B」の構成:<br>・Discription = 「Optional Header Length」<br>・Position = 「23」<br>・Endianess = 「Big」<br>・Format = 「8 Bit unsigned Integer」<br>プレビューが再びアップデートされます。現<br>在の値として「56」が表示されます。                                                                                                    |  |  |

| 3d | 変数「D」の構成:                                                                                                    |                                                                                                    | And And And And And And And And And And                                                                                                    |
|----|----------------------------------------------------------------------------------------------------|----------------------------------------------------------------------------------------------------|----------------------------------------------------------------------------------------------------|
|    | <ul> <li>Discription = 「IF Samplerate」</li> <li>Position = 「32」</li> <li>Endianess = 「Little」</li> <li>Format = 「32 Bit Integer」</li> </ul> |                                                                                                    | C Selection<br>C Selection<br>C Sel |
|    | プレビューが再びアップデートされます。現<br>在の値として「32000」が表示されます。                                                                                               |                                                                                                    |                                                                                                    |
| 3e | 変数「E」の構成:                                                                                                    | ing Annual Contained                                                                                                    | State and State                                                                                                    |
|    | <ul> <li>Discription = 「IF Frequency」</li> <li>Position = 「36」</li> <li>Endianess = 「Little」</li> </ul>                                     | RS I                                                                                                    | Name           Factor                                                                                                    |
|    | •Format = 「32 Bit Unsigned Integer」                                                                                                    | AND ADDRESS OF THE OWNER OF THE OWNER OWNER OWNER |                                                                                                    |

| 4  | 4つの変数を元に計算された値は、プログラムによって直ちにパケット属性には一致しませ                          |                                                                                                    |  |  |
|----|--------------------------------------------------------------------|----------------------------------------------------------------------------------------------------|--|--|
|    | ん。そのため、数式を用います。                                                    |                                                                                                    |  |  |
|    | ・ Header Length」は変数 B( Optional Header Length」)で提供される情報から計算され      |                                                                                                    |  |  |
|    | ます。マニュアル内のフォーマットの説明では、32のオフセット定数が追加される必要があ                         |                                                                                                    |  |  |
|    |                                                                    | B+32」となります。                                                                                                    |  |  |
|    | ・ StreamIDJは、但伎変数 D(IF Frequence)                                  | xy])とリングしています。R&S PRIDD の受信向                                                                                                    |  |  |
|    | 波数の変更は、喧に新しい1/0 ナーダストリー                                            | 一ムを息味しているからじり。 兄やりくりるに<br>「恋悔」ます                                                                                                    |  |  |
|    | 。のには、恒をHZからMHZ(ID/1000000))に<br>「Samplarata[MHz]」は、亦物の(「IE Samp    | ·変換しより。<br>lavata いたべーフに計質されます。亦粉でけ                                                                                                    |  |  |
|    | - Samplerate[MH2]]は、変数 0(TF Samp<br>H- であるため 同样に 1000000([C/100000 | lerate])をいてへに計算でれより。友致しな<br>101)で割ります                                                                                                    |  |  |
|    | 「Payload Length 」(土変数 A(「Attribute Le                              | olyで言うよう。<br>angthu)によって 一音的に決定されます 追                                                                                                    |  |  |
|    | 加の 20 のオフセットがトータルパケット長に                                            | 供給されます。このことから、ヘッダ長のみ減                                                                                                    |  |  |
|    | 「 算する必要があります。 「A + 20 - (B + 32)                                   |                                                                                                    |  |  |
|    | ・R&S PR100 に対して、「Valid bytes」は常                                    | -<br>に「Pavload Length」に一致します。: 「A + 20 -                                                                                                    |  |  |
|    | (B+32)J                                                            |                                                                                                    |  |  |
| 4a | 「Header Length」に対して、                                               | Ter, Antonine   Provide   1.1.1                                                                                                    |  |  |
|    | 式「B + 32」を入力します。                                                   |                                                                                                    |  |  |
|    |                                                                    |                                                                                                    |  |  |
|    | プレビューが再びアップデートされ、現在の                                               | · · · · · · · · ·                                                                                                    |  |  |
|    | 値として188」が表示されます。                                                   | A Contraction of the second second se |  |  |
|    |                                                                    | Angele Band and Angele Band and Angele Band an |  |  |
|    |                                                                    |                                                                                                    |  |  |
|    |                                                                    |                                                                                                    |  |  |
|    |                                                                    |                                                                                                    |  |  |
| 4b | 「Header Stream ID」に対して                                             | The American State State |  |  |
|    | 式「D/100000」を入力します。                                                 |                                                                                                    |  |  |
|    |                                                                    | A DECEMBER OF A DECEMBER OF A  |  |  |
|    | 現在の値「98」が返ってきます。                                                   |                                                                                                    |  |  |
|    |                                                                    |                                                                                                    |  |  |
|    |                                                                    | RECORDER CONCERNENCE                                                                                                    |  |  |
|    |                                                                    |                                                                                                    |  |  |
|    |                                                                    | Tende Teleforder<br>Tende 2 Control State State                                                                                                    |  |  |
|    |                                                                    | Transfer of the second second se                                                                                                    |  |  |
|    |                                                                    |                                                                                                    |  |  |

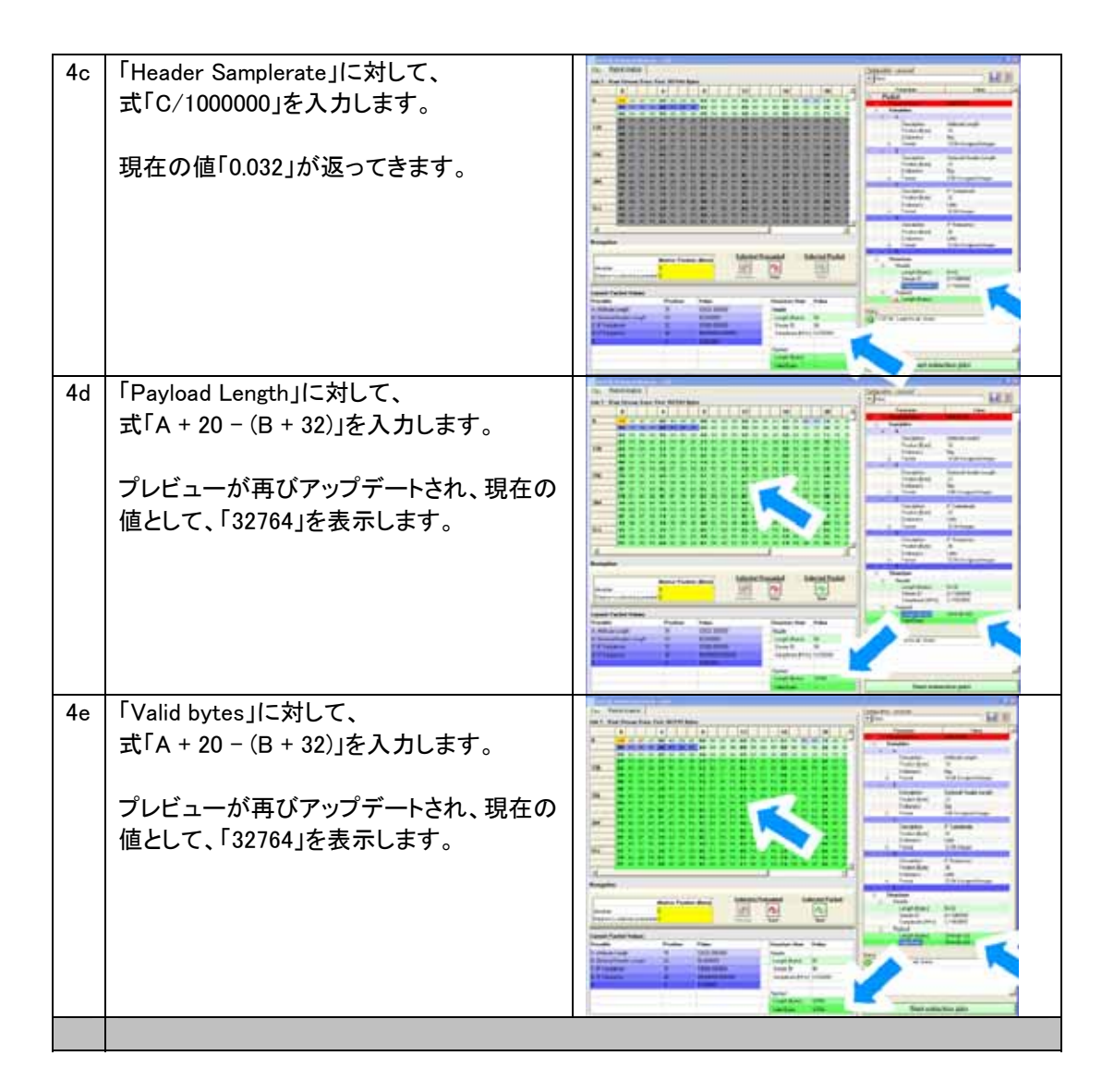

| 5  | 全ての構成パラメータが入力した後、R&S IQ Stream Extractor が正確に入力ファイルを変                                                                                                    |                                    |  |
|----|----------------------------------------------------------------------------------------------------|------------------------------------|--|
|    | 換処理できるか確認します。確認された構成は、名前をつけて保存します。                                                                                                    |                                    |  |
| 5a | パケット構造が無事に処理されると、ナビ<br>ゲーションバーの「Selected Packet -<br>Next」ボタンが有効になります。このボタン<br>をクリックして、下のテーブルビュー(現在<br>のパケットの値)を確認します。変数値とそ<br>の属性が後に続くパケットに対して、正しく<br>決定されているか確認します。 |                                    |  |
| 5b | R&S PR100 の名前を右上のテキストフィー<br>ルドに入力します。そして、フロッピーアイ<br>コンボタンをクリックして、設定を保存しま<br>す。                                                                                        |                                    |  |
|    |                                                                                                    |                                    |  |
| 6  | R&S PR100 の入力ファイル「R&S_(R)_PR100                                                                                                    | _StreamExample_V100.riq」は、いまジョブリスト |  |
|    | にあり、マッチング設定が有効なため、ここで                                                                                                    | 「初めて抽出が実行できるようになりました。              |  |
| 6a | 石下にある「Start extraction jobs」ボタンを<br>クリックします。                                                                                                    |                                    |  |

| 6b | <ul> <li>抽出が完了すると、ジョブリストのこの入力</li> <li>に対するステータスラインが、6 つのストリ</li> <li>ームが無事に抽出されたことを検出しま</li> <li>す。入力ファイル</li> <li>「R&amp;S_(R)_PR100_StreamExample_V100.riq」</li> <li>は、次々に 6 つのファイルを含み、stream</li> <li>ID の後に名前が付けられます。</li> <li>100.iqs</li> <li>102.iqs</li> <li>458.iqs</li> <li>91.iqs</li> </ul> |  |
|----|----------------------------------------------------------------------------------------------------|--|
|    | • 94.iqs<br>• 98.iqs                                                                                                    |  |

## 4.2 R&S IQ Converter

| 1  | R&S IQ Stream Extractor が R&S PR100 で記録された FM ラジオチャンネルを、パケット構造を解いて、I/Q 波形ファイルに個々に分割したため、R&S SFU, R&S SFE, R&S SFE100 の任意信号発生器で再生できるように、R&S IQ Converter を用いて、実際の変換処理ができます。 |                                                                                                    |  |
|----|----------------------------------------------------------------------------------------------------|----------------------------------------------------------------------------------------------------|--|
| 1a | R&S IQ Converter を開始します                                                                                                    | IQ Converter<br>Rohdeaschwarz                                                                                                |  |
| 2  | まず、R&S IQ Converter は入力フォーマット<br>正しくデータ処理を行えるように記述した設定<br>の変換のために、入力フォーマットに一致した<br>設定ファイルの作成を簡単にするために、変<br>トに加えられます。解析ビューがリスト内の最                                           | を認識していません。そのため、プログラムが<br>ミファイルを作成しなくてはなりません。この先<br>と設定ファイルを単純に選択します。<br>「換ファイル(「100.iqs」~「98.iqs」)が、抽出リス<br>も初の入力を元に有効になります。 |  |
| 2a | 統合ファイルブラウザ内で、<br><sup>″</sup> ¥R&S_(R)_PR100_StreamExample_V100.riq<br>¥ <sup>″</sup> フォルダの全てのファイルを選択しま<br>す。                                                              |                                                                                                    |  |

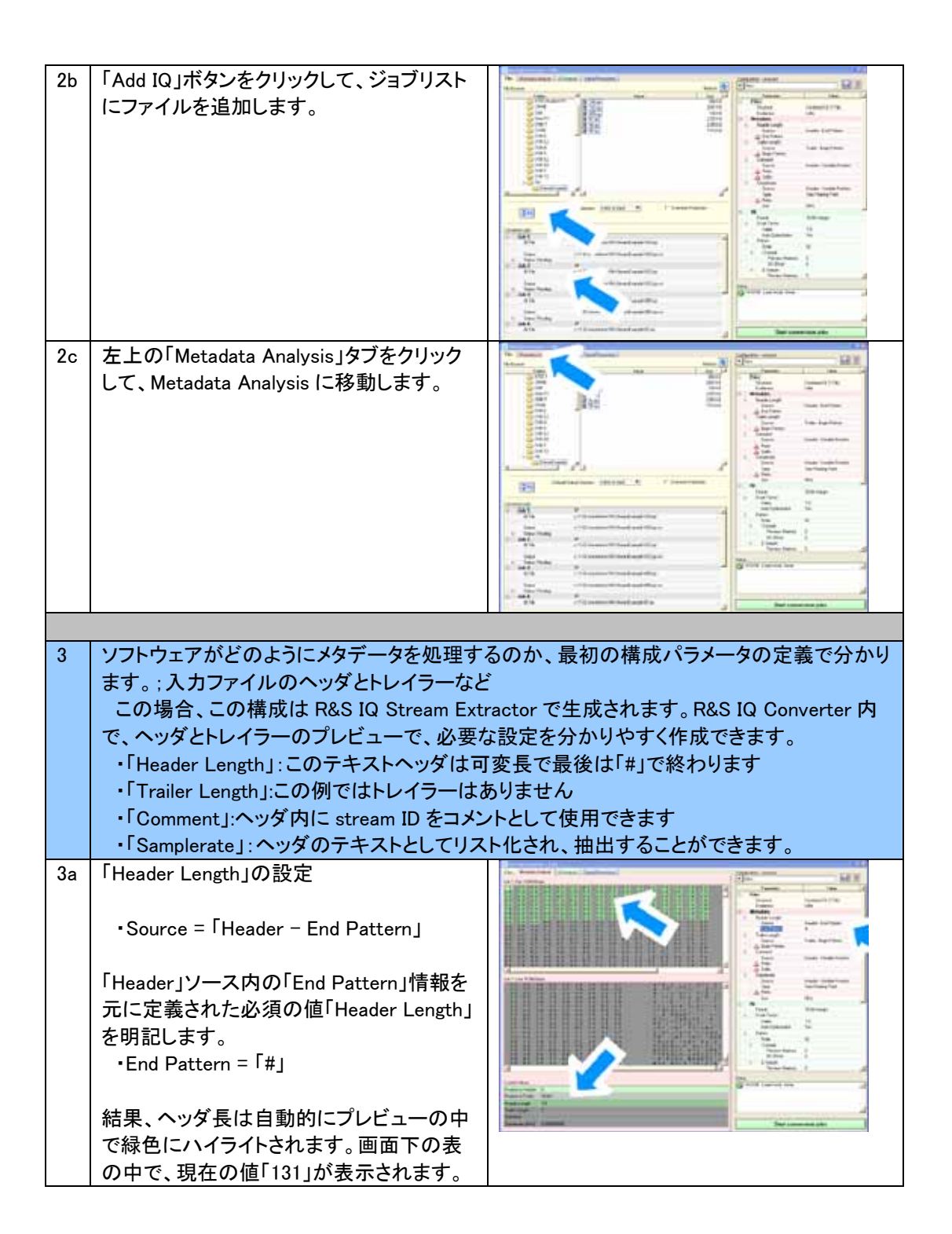

| 3b | 「Trailer Length」の設定<br>・Source = 「User」<br>ヘッダ長の設定と対照的に、ここでは<br>trailer や自身についての長さの情報があ<br>りません。この値はユーザーが決定しなけ<br>ればなりません。<br>・Value = 「0」<br>プレビューで確認できます。                                                 |  |
|----|----------------------------------------------------------------------------------------------------|--|
| 3c | 「Comment」の設定<br>・ Source = " Header-Variable Position"<br>・ Prefix = "ID: "<br>・ Suffix = "]"<br>ヘッダ長の動的な計算と同様で、この設定<br>はコメントとしてヘッダテキスト「Stream ID」<br>を抽出することができます。<br>両プレビューとも、コメントの正しい抽出が<br>確認することができます。 |  |
| 3d | 「Samplerate」の設定<br>• Source = " Header-Variable Position"<br>• Type = "Text Floating Point"<br>• Prefix = "[MHz]: "<br>• Unit = "MHz"<br>コメントの抽出と同様。                                                        |  |

| 3f | 左上の「IQ Analysis」タブをクリックして、IQ<br>Analysis ビューに移ります。                                                            |                                                                   |
|----|----------------------------------------------------------------------------------------------------|-------------------------------------------------------------------|
| 4  |                                                                                                    |                                                                   |
| 4  | R&S PR100 の1/Q フォーマットは正確に1Q<br>め、1/Q パラメータは容易に設定できます。フ<br>表示された信号スペクトラムの詳細レベルを                                | Converterのテフォルト設定に合致しているた<br>パレビュー内のサンプル値の数を増すことで、<br>増やすことができます。 |
| 4a | 「IQ Samples for Preview」を「1024」に設定<br>します。<br>IQ Preview 内で、時間ドメインと、周波数ド<br>メイン両方で、正確な I/Q サンプル値の処<br>理が見えます。 |                                                                   |
| 4b | 左上の「Signal Processing」タブをクリックし<br>て、Signal Processing view へ変更します。                                            |                                                                   |

| 5  | 信号処理機能は、変換処理を補助する機能です。しかしながら、IQ Preview 内の周波数表           |                                                                                                    |  |
|----|----------------------------------------------------------|----------------------------------------------------------------------------------------------------|--|
|    | 示は常に、必要のないメモリの浪費であるオーバサンプリングを表示します。最適なローパ                |                                                                                                    |  |
|    | スフィルターのサイズや次数を使用してサンプルレートを削減することが理解できます。設                |                                                                                                    |  |
|    | 定は完全に保存されます。                                             |                                                                                                    |  |
| 5a | Lowpass Filitering の設定                                   |                                                                                                    |  |
|    |                                                          |                                                                                                    |  |
|    | <ul> <li>Type = "Blackman Window"</li> </ul>             |                                                                                                    |  |
|    | <ul> <li>Cutoff [f/fs] = "0.07"</li> </ul>               |                                                                                                    |  |
|    | <ul> <li>Number of Taps = "128"</li> </ul>               | The second second secon                           |  |
|    | <ul> <li>Output Samplerate ="Input Samplerate</li> </ul> |                                                                                                    |  |
|    | x 2/10)″                                                 | E Emplo                                                                                                    |  |
|    |                                                          |                                                                                                    |  |
|    | それらの値は詳細なプレビューを活用して                                      | - Charles Contractor                                                                                                    |  |
|    | 経験的に決定されます。                                              | - 10 2 at a land and a land a land a                            |  |
| 5b | 設定名を「R&S PR100 - FM filtered」と、右                         | In the second second se                           |  |
|    | 上のテキストフィールドに入力します。そし                                     |                                                                                                    |  |
|    | て、フロッピーディスクアイコンをクリックし                                    |                                                                                                    |  |
|    | て、設定の保存を行います。                                            |                                                                                                    |  |
|    |                                                          | en Carter i<br>en Carter i<br>en Carter i Carter i<br>internet i Carter i<br>internet i Carter i<br>internet i Carter i<br>internet i Carter i<br>internet i Carter i<br>internet i Carter i Carter i Carter i<br>internet i Carter i Carter |  |
|    |                                                          |                                                                                                    |  |
|    |                                                          | The second second secon                           |  |
|    |                                                          |                                                                                                    |  |
|    |                                                          | Surren 3                                                                                                    |  |
|    |                                                          | Particular Control Control Con                           |  |
|    |                                                          |                                                                                                    |  |
| 6  | 変換すべきファイルが、ジョブリスト内にあっ                                    | て、一致する設定が有効であるので、実際に                                                                                                    |  |
|    | 処理をスタートできます。                                             |                                                                                                    |  |
| 6a | 右下の「Start conversion jobs」ボタンをク                          | a terrete and the second second                                                                                                    |  |
|    | リックします。                                                  |                                                                                                    |  |
|    |                                                          |                                                                                                    |  |
|    |                                                          | and a second second sec                           |  |
|    |                                                          |                                                                                                    |  |
|    |                                                          |                                                                                                    |  |
|    |                                                          |                                                                                                    |  |
|    |                                                          |                                                                                                    |  |
|    |                                                          |                                                                                                    |  |
|    |                                                          | Factores Factores Factores                                                                                                    |  |

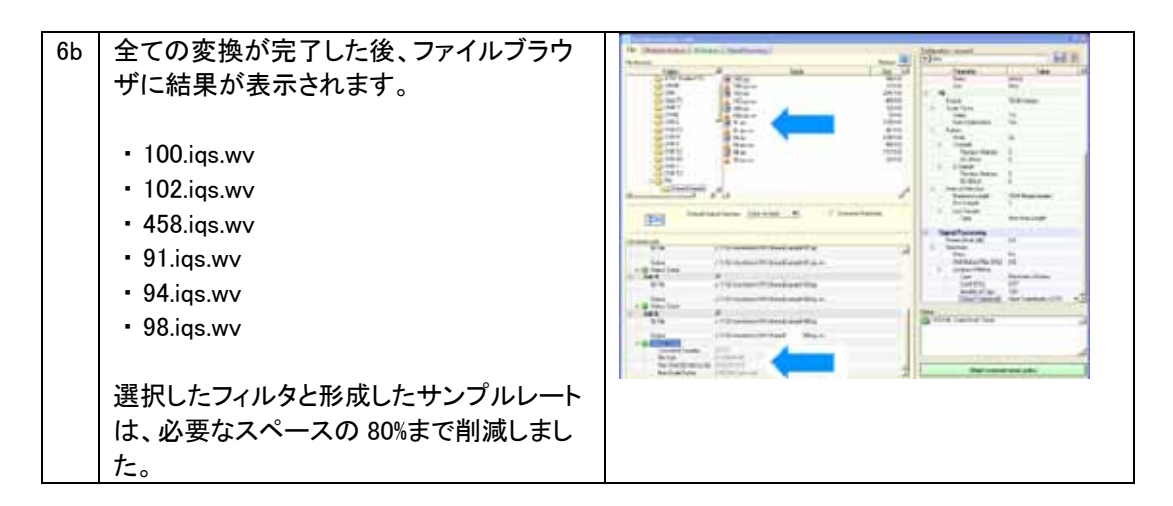

変換された I/Q 波形ファイルは、R&S SFU, R&S SFE、R&S SFE100 の任意信号発生器 で再生できるようになりました。

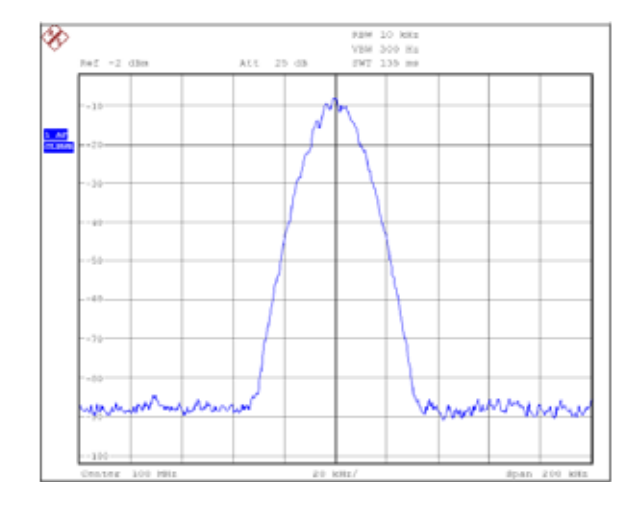

## 5 よくある質問

## 5.1 概要

ファイルブラウザ内では、PC に接続しているフロッピードライブやネットワークドライブが 表示されないのですか?

変換パフォーマンスを保持するためで、I/Q 波形ファイルはローカルディスクに保存する 設定となっています。

USB スティックは、ファイルブラウザで表示されないのはなぜですか? プログラムを動作中に USB メモリを挿しても、認識しません。ソフトを再起動する必要が あります。

**どうやって、リストから変換ジョブを削除できますか?** ジョブナンバーの右のチェックボックスをクリックしてください。

Job 2 🔽 🗸 🗸

**ソフトウェアアップデートや、設定ファイルのサンプルを何処で入手できますか?** Chapter 7 に明記しました。

いくつかの設定ファイルを作りました。他の PC でそのファイルを使用できますか? 全ての設定はインストールディレクトリ保存ざれます。設定名の下。他の PC のインスト

ールディレクトリにそれらのファイルを単にコピーします。 ソフトを起動したら、全ての設定がそのディレクトリに保存されていることを確認できます。

## 設定入力が正しくないとマークされました。状況に応じたツールヒントのようなものはあり ますか?

入力フィールドで入力が行われない状態でツールヒントが現れます。フィールドで、入力 モードから離れるために「Enter」キーを押してください。

## 5.2 R&S IQ Converter

#### 5.2.1 解析

### すべての I/Q フォーマットオプションを試してみましたが、I/Q 波形を、ファイルの中に見 つけられません。

I/Q 波形の各サンプル値に1バイト以上使用される場合、選択されたヘッダ長と同様に 選択された I/Q フォーマットは差分を形成します。I/Q データ領域の開始がサンプル値と 一致するまで、ヘッダ長を1バイトずつ増してください。

#### テキストフォーマットの中に、I/Q サンプル値を持つファイルがありますが、ソフトで利用 できる機能はありますか?

このタイプのファイルは、同時に、効果的かつ手際よく誘導できません。一度 バイナリの Rohde & Schwarz フォーマットに変換して、情報を失いますが、使用できる残っている機 能を用いて再度、ファイルを開くことを薦めます。

#### どのように「Interval Stop」カーソルを有効にできますか?

これは、バイナリ I/Q フォーマットの時のみ利用できます。IQ:Interval Selection:Last Sample をユーザーに設定します。IQ Preview グラフで「Interval Stop」カーソルを選択し ます。無効な位置を越えると、カーソルは透明になります。

#### ローパスフィルターの次数を増やすと、カット帯域のアッテネーションが下がるように表示 されるのはなぜですか?

次数を高くすると、カット周波数帯域のアッテネーションが増します。これが正しく表示されない場合、プレビューで使用している I/Q サンプル値が次数よりも低くなるでしょう。正 しく表示するためには、IQ Analysis view で少なくとも 1024 サンプル値を選択します。

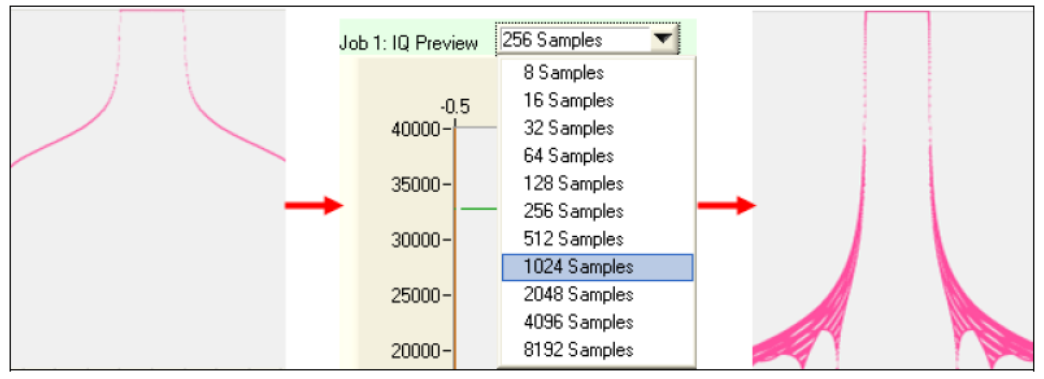

#### 5.2.2 変換

#### 変換できません。

いくつかの原因が考えられます。

- ・現在の設定が入力ファイルに適していない。詳細な情報を得るには、ジョブリストに移動して、問題のファイルがリストの最初にあって解析されるように、このジョブより前にある全てのエントリーを削除します。無効な設定パラメータに対するツールヒントを表示して、問題の解決にあたります。
- ・出力ファイルの名前がすでに存在している。もしくは上書き保存プロテクションが有効 になっている。プロテクションを外します。
- scale factor が手動で定義されていて、とても小さいか、大きすぎるかどちらかの理由による場合。推奨の scale factor を利用するか、IQ:Scale Factor:Auto Optimization機能を有効にします。

#### I/Q 波形を再生する時、なぜスペクトラムにノイズが発生するのですか?

任意信号発生器が波形の再生中に波形の終了点に達すると、自動的に I/Q 波形の開始点から再生を継続します。I/Q 波形の開始のサンプル値が、終了点の信号トレースに 従わない場合、不連続点がスペクトラムのノイズの原因になります。IQ View のシームレ ス・ループ・プレビューを利用して最適化が行えます。

#### 変換に時間がかかります。

2 つの変換設定が変換スピードに大きな影響を与えます。

1. IQ:Scale Factor:Auto Optimization が有効な場合。全てのサンプル値を元に自動的 に scale factor が計算されるため、変換時間は 2 倍かかります。I/Q 波形に対する値の レンジが分かっているようであれば、最適な scale factor を手動で設定します。

2. チャンネル選択に対してローパスフィルターが有効になっている場合。選択したフィルタの次数に比例して変換時間が増していきます。100次でフィルターを行うと、1000次に対して、フィルターの品質は劣りますが、1/10程度の時間がかかることになります。

#### 変換に対して、選択した値よりも低い I/Q サンプル値になります。

ローパスフィルターが再サンプル機能と連携が有効である場合、その再サンプルの影響を受けて、I/Q サンプル値の数が減少します。

# Rohde & Schwarz 社の信号発生器で他に、このソフトで生成したファイルを再生できるものはありますか?

それらの信号発生器は専用のソフトウェアを持っていますが、以下の測定器でも本ソフト で作成したファイルを再生できます。

- R&S SMU200A
- R&S SMJ100A
- R&S SMATE200A
- R&S AFQ100A
- R&S AFQ100B
- · R&S SMBV100A

しかしながら、制限事項があります。

・いくつかの任意信号発生器のフルデジタル帯域 最大 600MHz まで、最大限利用できません。R&S IQ Converter のサンプルレートのリミットは、100MHz までです。

# 6 参考文献

[1] "Generating Interference Signals Using the R&S SFU-K37 Option"
Application Note 7BM50\_1E, Rohde & Schwarz
[2] "Importing Data in ARB, Custom Digital Modulation and RF List Mode"
Application Note 1GP62\_2E, Rohde & Schwarz

# 7 追加情報

アプリケーションノートは定期的に差替えとアップデートが行われます。弊社のサイトでご 確認ください。

http://www.rohde-schwarz.com -> Downloads -> Application Notes -> 7BM79. ソフトウェアのアップデートと、サンプル設定ファイルが入手できます。

このアプリケーションノートに関するご意見、ご希望などございましたら、つぎのアドレス までご連絡ください。

Broadcasting-TM-Applications@rohde-schwarz.com

# 8 オーダー情報

| Designation        | Туре           | Order No.    |  |
|--------------------|----------------|--------------|--|
| R&S SFU            |                |              |  |
| ブロードキャスト・テスト・システム  | R&S SFU        | 2110.2500.02 |  |
| ARBジェネレータ          | R&S SFU-K35    | 2110.7601.02 |  |
| メモリ拡張 1            | R&S SFU-B3     | 2110.7447.02 |  |
|                    |                |              |  |
| R&S SFE            |                |              |  |
| コンパクトTV信号発生器       | R&S SFE        | 2112.4300.02 |  |
| ARBジェネレータ          | R&S SFE-K35    | 2113.4932.02 |  |
| メモリ拡張              | R&S SFE-B3     | 2112.4500.02 |  |
|                    |                |              |  |
| R&S SFE100         |                |              |  |
| TV信号発生器model02, 03 | R&S SFE100     | 2112.4100.xx |  |
| ARBジェネレータ          | R&S SFE100-K35 | 2113.4926.02 |  |
| メモリ拡張              | R&S SFE100-B3  | 2112.4400.02 |  |

#### ローデ・シュワルツについて

ローデ・シュワルツ・グループ(本社:ドイツ・ミュンヘン) は、エレクトロニクス分野に特化し、電子計測、放送、無 線通信の監視・探知および高品質な通信システムなど で世界をリードしています。 75年以上前に創業し、世界70カ国以上で販売と保守・ 修理を展開している会社です。

#### ローデ・シュワルツ・ジャパン株式会社

本社/東京オフィス 〒160-0023 東京都新宿区西新宿 7-20-1 住友不動産西新宿ビル TEL:03-5925-1288/1287 FAX:03-5925-1290/1285

神奈川オフィス 〒222-0033 神奈川県横浜市港北区新横浜 2-13-13 KM 第一ビルディング 8 階 TEL:045-477-3570(代) FAX:045-471-7678

大阪オフィス 〒564-0063 大阪府吹田市江坂町 1-23-20 TEK 第 2 ビル 8 階 TEL:06-6310-9651(代) FAX:06-6330-9651

サービスセンター 〒330-0075 埼玉県さいたま市浦和区針ヶ谷 4-2-20 浦和テクノシティビル 3 階 TEL:048-829-8061 FAX:048-822-3156

E-mail: info.rsjp@rohde-schwarz.com http://www.rohde-schwarz.co.jp

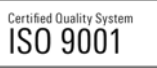

このアプリケーションノートと付属のプログラムは、ローデ・シュ ワルツ 社のウェブサイトのダウンロード・エリアに記載されてい る諸条件に従ってのみ使用することができます。 掲載されている記事・図表などの無断転載を禁止します。 おことわりなしに掲載内容の一部お変更させていただくことがあ ります。あらかじめご了承ください。

#### ローデ・シュワルツ・ジャパン株式会社

〒160-0023 東京都新宿区西新宿 7-20-1 住友不動産西新宿ビル 27 階 TEL:03-5925-1288/1287 FAX:03-5925-1290/1285

www.rohde-schwarz.co.jp